## A Windows 10 hálózati beállítása, a hálózaton lévő gépek egymás számára láthatóvá tétele

Bizonyára többen emlékeztek még a W10 azon problémájára, amely szerint nem látja a hálózatban a W10 a különféle Windows operációs rendszerek alatt működő gépeket és viszont. (A **nem tartományi** hálózatban lévő gépek, nem látják egymást.)

A Linux alapúak gépekről most itt nem beszélünk.

A megoldást megtaláltam a problémára, melyet alant részletezek.

A megoldás több lépésből áll, végrehajtás sorrendje a számozásnak megfelelő, azaz az alacsonyabb számozásút kell előbb végrehajtani...;-)

(A lehető legrövidebb, legegyszerűbb megoldást írom le, mert ugyanis van több lehetséges megoldási út.)

1., A tálca hálózat ikonján bal egérgombbal kattintok,

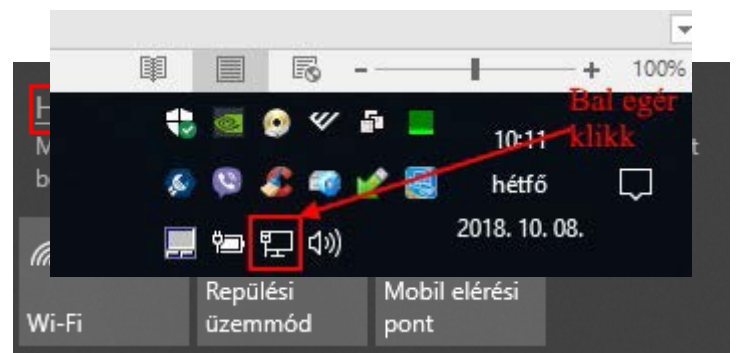

a feljövő ablakban kiválasztom a "Hálózati és internet beállítások" lehetőséget:

A *Gépház* => Állapot => Hálózat állapota panelen megkeresem az *Adapterbeállítások módosítása* lehetőséget és arra kattintva az újabb felbukkanó ablakban kiválasztom az aktuálisan beállítandó hálózati kártyát *(Ethernet)*, melyre jobb egér gombbal kattintva, az előbukkanó menüből kiválasztom a *Tulajdonságok* lehetőséget.

| Gépház                                  |                                       |                                                                                                    |                                                          |                                               |                    |                                        | 55 <del></del> |     | ×          |                      |                       |       |
|-----------------------------------------|---------------------------------------|----------------------------------------------------------------------------------------------------|----------------------------------------------------------|-----------------------------------------------|--------------------|----------------------------------------|----------------|-----|------------|----------------------|-----------------------|-------|
| ហ                                       | ) Kezdőlap                            |                                                                                                    | Állapot                                                  |                                               |                    |                                        |                |     | bC<br>Is 2 | AaÁáBbC<br>Idézet    | <u>AaÁá</u><br>Kiemel | BbC / |
|                                         | Beállítás keresése                    | Q                                                                                                    | Hálózat áll                                              | apota                                         |                    | Kérdése van                            | ?              |     |            |                      |                       |       |
| н                                       | álózat és internet                    | Vezérlő                                                                                                    | pult\Hálózat és intern                                   | et\Hálózati kapcsolatok                       |                    |                                        |                |     |            | -                    |                       | ×     |
|                                         |                                       | $\leftarrow \rightarrow$                                                                                                    | 🕆 🙅 > Vezérió                                            | őpult → Hálózat és internet → Hálózati ka     | pcsolatok          |                                        |                | ~ Ö | Keresés:   | Hálózati kapc:       | olatok                | ρ     |
| Ø                                       | Állapot                               | Rendezés                                                                                                    | <ul> <li>A hálózati es:</li> </ul>                       | zköz tiltása A kapcsolat diagnosztizálás      | a A kapcsolat átne | vezése A kapcsolat állapotának megjele | nítése »       |     |            |                      |                       | 0     |
| a                                       | Wi-Fi                                 | Ethernet 2<br>A hálózati kábel nincs bedugva<br>Intel(R) 82579LM Ge 😲 Letiltás Adapter Vírtual Ethernet Adapter Vírtual Ethernet Adapter Vírtual Ethernet Adapter |                                                          |                                               |                    |                                        |                |     |            | er VMnet1<br>Adapter |                       |       |
| ۴.                                      | D Ethernet                            |                                                                                                    | VMware Network Ac<br>Engedélyezve<br>VMware Virtual Ethe | <b>Állapot</b><br>Diagnosztika                | 802.11a/g/n (2     |                                        |                |     |            |                      |                       |       |
| 9                                       | <ul> <li>Telefonos hálózat</li> </ul> |                                                                                                    |                                                          | Parancsikon létrehozása                       |                    |                                        |                |     |            |                      |                       |       |
| ~~~~~~~~~~~~~~~~~~~~~~~~~~~~~~~~~~~~~~~ | P VPN                                 |                                                                                                    |                                                          | <ul> <li>Törlés</li> <li>Átnevezés</li> </ul> |                    |                                        |                |     |            |                      |                       |       |
| 5 <u>7</u> /                            | <ul> <li>Repülési üzemmód</li> </ul>  |                                                                                                    |                                                          | 🗣 Tulajdonságok                               |                    |                                        |                |     |            |                      |                       |       |
| (1)                                     | ) Mohil elérési pont                  |                                                                                                    |                                                          |                                               |                    |                                        |                |     |            |                      |                       |       |

Újabb felbukkanó panel kerül elő, ezen kiválasztjuk a *Hálózat* fül *A TCP/IP protokoll 4-es verziója* (*TCP/IPv4*) sort amely ki kell legyen pipálva! A kiválasztás után a *Tulajdonságok* nyomógombra kattintva újabb beállítási lehetőségek tárulnak föl. (*Ethernet tulajdonságai*)

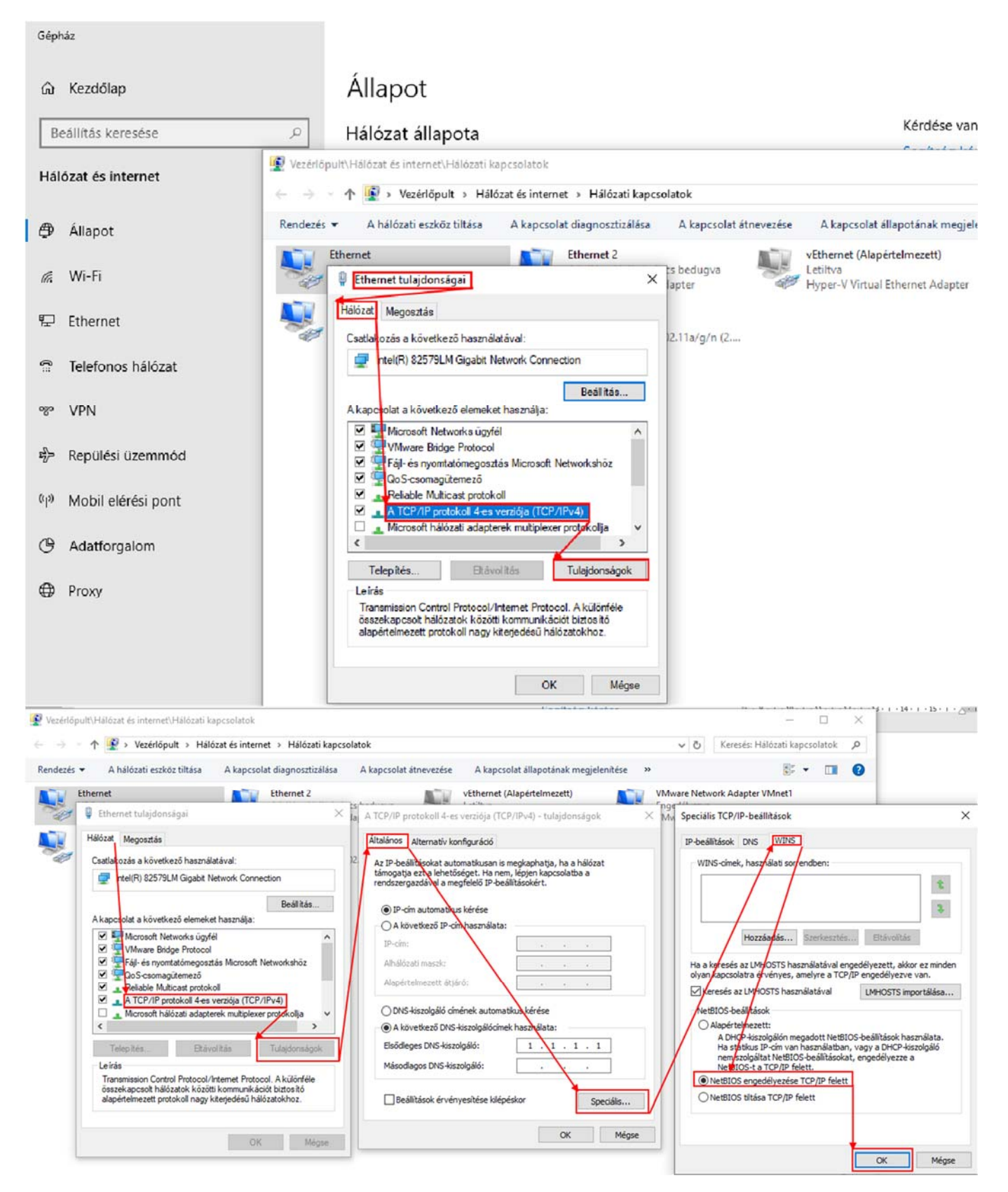

A képsoron látható módon kiválasztjuk a *NetBIOS engedélyezése TCP/IP felett* lehetőséget, majd az OK gombra kattintva rögzítjük e beállításokat.

Ennek végeztével bezárhatjuk a Hálózati beállítások valamennyi paneljét.

2., Nyissunk meg a Windows és az R gomb megnyomásával a *Futtatás* panelt, majd a *Megnyitás* sorba írjuk be: *Notepad*. Hajtsuk végre a parancsot az OK gomb megnyomásával.

A *Jegyzettömb*be másoljuk be karakterről karakterre a következő adatokat (ugyan így kell kinéznie a beírt állománynak!):

Windows Registry Editor Version 5.00

[HKEY\_LOCAL\_MACHINE\SYSTEM\CurrentControlSet\Services\Browser\Parameters]

"MaintainServerList"="Yes"

"ServiceDII"=hex(2):25,00,53,00,79,00,73,00,74,00,65,00,6d,00,52,00,6f,00,6f,\

00,74,00,25,00,5c,00,53,00,79,00,73,00,74,00,65,00,6d,00,33,00,32,00,5c,00,

62,00,72,00,6f,00,77,00,73,00,65,00,72,00,2e,00,64,00,6c,00,6c,00,00,00

"ServiceDllUnloadOnStop"=dword:0000001

"IsDomainMaster"="True"

és mentsük el –olyan helyre, ahonnan elérjük szükség esetén– **Parameters.reg** néven (ne TXT fájlként!!!). (A kész fájl INNEN letölthető!)

Az így elmentett fájlra kettőt kattintva, exportáljuk be a *Beállításszerkesztő*be, jóváhagyva, engedélyezve a módosítási kísérletet.

3., Nyissunk meg a Windows és az R gomb megnyomásával a *Futtatás* panelt, majd a *Megnyitás* sorba írjuk be: *control*, majd hajtsuk végre a parancsot az OK gomb megnyomásával.

Menjünk el a *Vezérlőpult*ban a *Vezérlőpult => Rendszer és biztonság => Rendszer => Beállítások módosítása* lehetőségig, menjünk be a beállítások módosításába.

Az alábbi ábránkon láható módon navigáljunk végig, majd írjunk be egy tetszőleges csoportnevet lehetőleg az angol ABC karaktereinek megfelelően (Ha elkerülhető: ne legyenek ékezetes, illetve nemzeti jellegű karakterek az elnevezésben, és ne legyen 12-13 karakternél hosszabb az elnevezés.)

Az elnevezés megadása után kattintsunk a tovább gombra. A gép felszólít az újra indításra, ezt itt most fogadjuk el, és engedjük újra indulni az adott gépet.

Ahhoz, hogy mindegyik gép lássa egymást, ezt a műveletsort mindegyik gépen el kell végezni, és mindegyik gépet ugyanazon nevű munkacsoportba kell besorolni!

A módszer teljesen analóg módon a W7-es OS-től fölfelé hasonlóan működik.

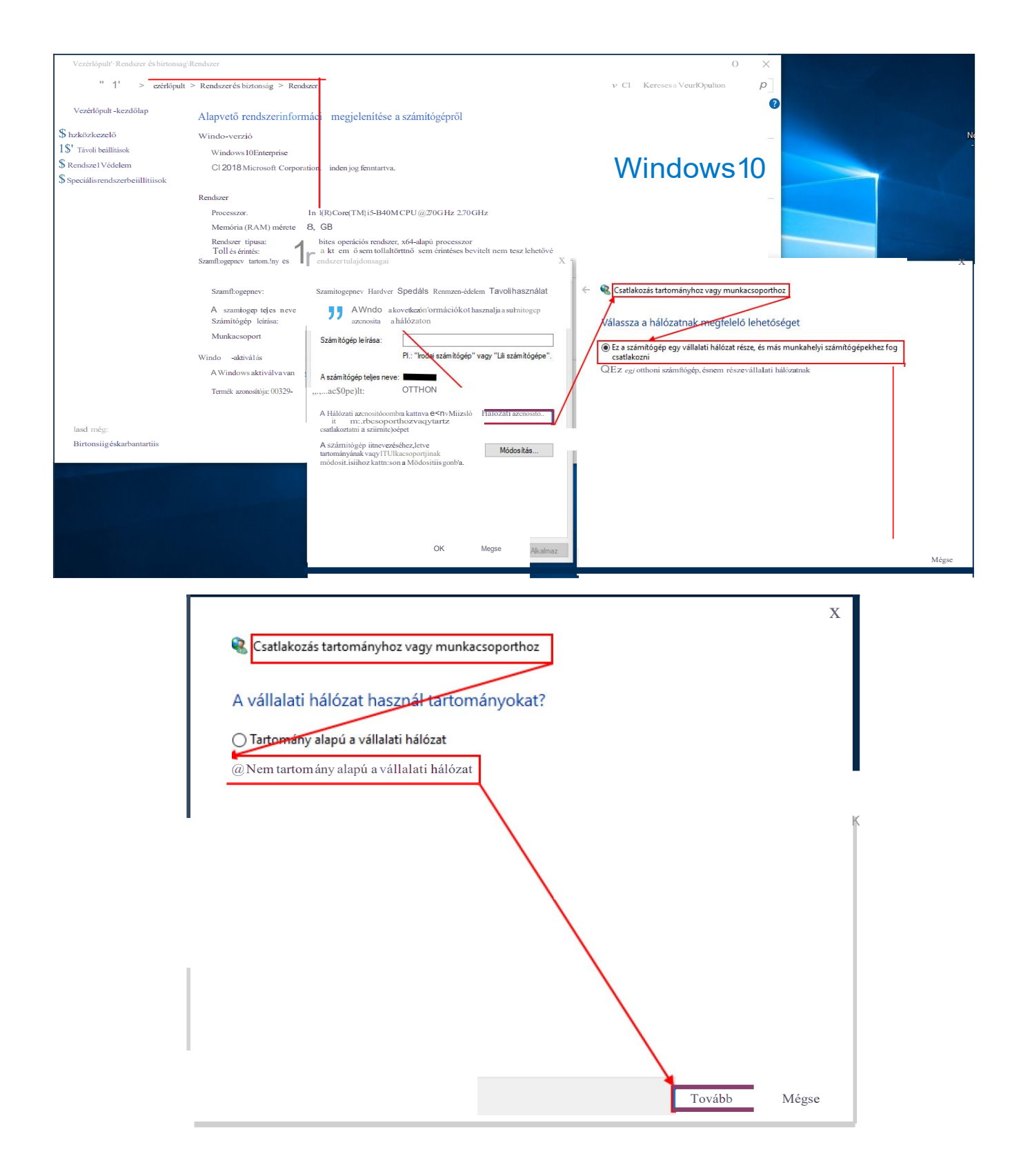

|   |                        |                                                    |        | ×     |
|---|------------------------|----------------------------------------------------|--------|-------|
| ← | Csatlakozás tartom     |                                                    |        |       |
|   | Adja meg a munk        |                                                    |        |       |
|   | Munkacsoport:          | OTTHON                                             |        |       |
|   | Kattintson a Tovább go | mbra akkor is, ha nem ismeri a munkacsoport nevét. |        |       |
|   |                        |                                                    |        |       |
|   |                        |                                                    |        |       |
|   |                        |                                                    |        |       |
|   |                        |                                                    |        |       |
|   |                        |                                                    |        |       |
|   |                        |                                                    |        |       |
|   |                        |                                                    |        |       |
|   |                        |                                                    | Tovább | Mégse |

Kiss Dénes László 2018. szeptember